## ACH Payments

Below you will find a step-by-step guide to making a payment by ACH or bank account online.

## Step 1:

Click on the payment button "submit ACH payment".

| SUBMIT | ACH | PAYMENT | (FREE) |
|--------|-----|---------|--------|
|--------|-----|---------|--------|

## Step 2:

Enter your payment amount and customer ID. Please note customer ID is a required field. Click "continue to checkout".

| Checkout             |   |
|----------------------|---|
| Payment Amount       |   |
| 1.00                 | 0 |
| Customer ID          |   |
| ABC/1000             | 0 |
|                      |   |
| Continue to Checkout |   |

## Step 3:

Enter your billing and banking information. Click "Pay"

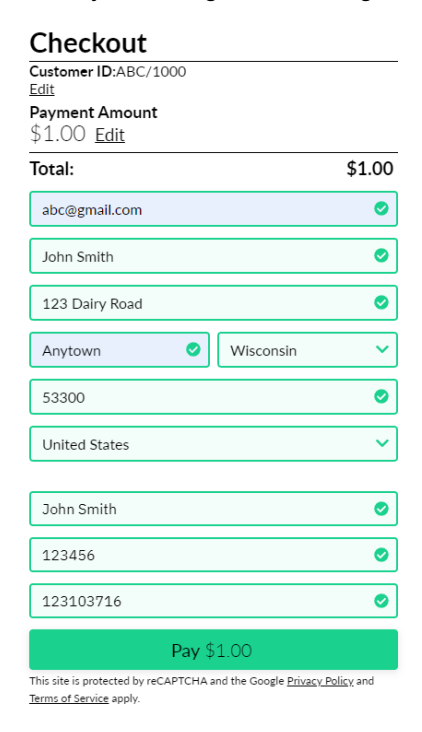